Arranque de programas

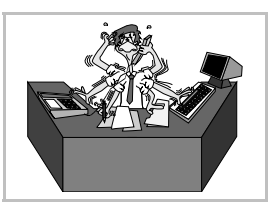

# El menú del botón "Inicio"

Cuando se pulsa el botón **Inicio**, aparece un "menú" con una serie de opciones. Moviendo el ratón sobre ellas, van apareciendo más opciones. Así es posible llegar a ver el punto de arranque de los distintos programas que haya instalados en el ordenador.

Por ejemplo, si se desea ejecutar el programa de proceso de textos *WordPad*, que viene de regalo con Microsoft Windows, bastará pulsar sobre el botón **Inicio**, pasar el ratón sobre **Programas**, luego sobre **Accesorios** y por último pulsar sobre **WordPad**, tal como se ve aquí:

## Uso del teclado

El botón **Inicio** se abre con la combinación de teclas  $\boxed{Ctrl[Esc]}$ . Los teclados preparados para Microsoft Windows 95 y versiones posteriores incorporan dos teclas, llamadas teclas *Win* y con el símbolo , que tienen esta misma función. El resto de teclas necesarias para manejar el menú es idéntico al de cualquier otro menú, y se explica en la siguiente hoja del curso.

## Los iconos del escritorio

Cuando se hace una doble pulsación sobre un icono del escritorio, se activa. Puede ocurrir que se abra una ventana y muestre su contenido o bien, si el icono representa un programa, que éste se ejecute. Aunque estos iconos pueden representar gran variedad de cosas, lo más habitual es que representen un **acceso directo** a un programa. Un acceso directo es una representación simbólica de otro elemento (que puede ser un programa, un archivo o una dirección de Internet). La diferencia visual entre un elemento y un acceso directo es que éste lleva en su icono una pequeña flecha en la parte inferior izquierda. A la derecha se ve un acceso directo al programa *WordPad*.

## Arranque por nombre

Es posible arrancar un programa que no esté representado ni el menú del botón **Inicio**, ni como icono del escritorio; basta saber cómo se llama. Se pulsa el botón **Inicio**, luego sobre **Ejecuta**; aparece la figura que se muestra a la derecha. En ella se escribe el nombre del programa y luego se pulsa sobre **Acepta**r.

## Multitarea

Se llama así a la capacidad de un sistema operativo para ejecutar varios programas simultáneamente. Microsoft Windows no sólo es multitarea, como todos los sistemas operativos modernos, sino que facilita enormemente el paso de un programa a otro mediante la barra de tareas.

Aunque se tengan en ejecución varios programas, sólo uno puede estar atendiendo a las órdenes del usuario, por lo que es fundamental saber pasar de un programa a otro. Se puede hacer de varias formas. Las más sencillas son:

- Pulsando en la ventana del programa al que se va a pasar, preferiblemente en la barra del título.
- Pulsando sobre el icono de la barra de tareas que represente a un programa.
  - Aquí se ve la barra de tareas en un momento en que hay tres programas en ejecución:
- Manteniendo pulsada la tecla Alt, ir pulsando hasta que se vea el programa deseado. En ese momento, soltar Alt.

## Control de tareas

Cuando se trabaja con Microsoft Windows es muy habitual que ocurra alguna de estas situaciones:

- Un programa se bloquea y no se puede cerrar.
- Un programa en ejecución no aparece en la barra de tareas y no se puede activar.
- Hay tareas (programas que implementan servicios) que dan fallos.

El método para poder acceder a una lista casi completa de las tareas en ejecución es pulsar <u>CtrlAltSupr</u>, lo que hace aparecer el cuadro de diálogo **Cerrar programa**, que aparece a la derecha. Desde él se puede intentar cerrar el programa o la tarea que se resiste por el método directo. En todo caso, esto hay que realizarlo como último recurso.

Tradicionalmente la combinación de teclas <u>CtrlAltSupr</u> se había utilizado para forzar un reinicio del ordenador, pero a partir de Microsoft Windows 95, cambió de función en los sistemas operativos de Microsoft.

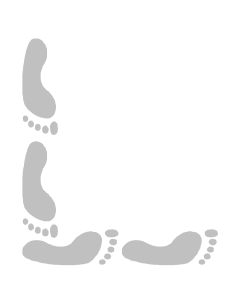